# Virtual Desktop Connection (VDI) – Mac

Step 1: Open Safari to website https://vdi.cccneb.edu

Step 2: If the View Client does not exist on your computer it will ask to download the View Client (6mb) Click the link to download the View Client.

| 00                                             | VMware View Portal                        |
|------------------------------------------------|-------------------------------------------|
| < > + Qhttps://vdi.cccneb.edu/                 | Central Community College 🖒               |
| 🗃 🋄 Central Comity College Apple               |                                           |
|                                                |                                           |
| Portal 5                                       |                                           |
| You must use the View Client for Mac OS        | to access this Connection Server          |
| To connect, start the View Client and enter it | https://vdi.cccneb.edu as the server URL. |
| View Client for Mac OS                         |                                           |
| View Client (6 MB)                             |                                           |
|                                                |                                           |

Step 3: Open your Downloads folder and double click the file VMware-viewclient.dmg. This will start the install process

| 000                                                                                                    | 🔯 Downle | pads                                 |                |              |
|----------------------------------------------------------------------------------------------------|----------|--------------------------------------|----------------|--------------|
|                                                                                                    |          | Q                                    |                |              |
| FAVORITES All My Files AirDrop Applications Desktop Documents Documents Movies Music Pictures DEVICES Remote Disc MAXTOR USB | Name     | Date Modified<br>Sep 7, 2011 7:02 PM | Size<br>6.9 MB | Kind<br>Disk |
|                                                                                                    | C.       | 5                                    |                |              |

# Step 4: Click Agree to the End User Agreement

|                                                                                                    |                                                                                                    |                                                                                                    | English                                                                                                    | \$                                                                                                    |                                                                                                    |
|----------------------------------------------------------------------------------------------------|----------------------------------------------------------------------------------------------------|----------------------------------------------------------------------------------------------------|----------------------------------------------------------------------------------------------------|----------------------------------------------------------------------------------------------------|----------------------------------------------------------------------------------------------------|
| IMPORTANT - Read this<br>License Agreement carefully<br>before clicking on the<br>"Agree" button. By clicking<br>on the "Agree" button, you<br>agree to be bound by the<br>terms of the License<br>Agreement. | IMPORTAN<br>USING THE<br>AGREE TO<br>AGREEMED<br>EULA, YOU<br>AND YOU J<br>VENDOR FI<br>REQUEST /<br>THE SOFTY<br>EVALUATI<br>purposes, you<br>onvironware is p<br>implied.<br>I. I.<br>1.1 "D<br>notes,<br>form.<br>1.2 "CO<br>Print | VMWAR<br>SOFTWARE<br>BE BOUND BE BOUND BE<br>BOUND BE BOUND BE<br>NT ("EULA")<br>J MUST NOT<br>MUST DELET<br>ROM WHICH<br>A REFUND OI<br>VARE.<br>ON LICENSI<br>ON LICENSI<br>DOT LICENSI<br>DEFINITI<br>FOCUMENTATION<br>SUBJECT OF CONTRACTOR<br>DEFINITI | E END USER LICENS<br>REFULLY: BY DOW,<br>YOU (THE INDIVIDI<br>Y THE TERMS OF TH-<br>IF YOU DO NOT AG<br>DOWNC AGD, INSTAI<br>TE OR RETURN THE L<br>DOWNC AGD, INSTAI<br>TE OR RETURN THE L<br>YOU ACQUIRED IT Y<br>FTHE LICENSE FEE,<br>L If You are licensing is<br>Software is only permit<br>you acquire to any permit<br>this EUL,<br>IS" without support or<br>ONS<br>and/or help files for the<br>ng Systems" means inst<br>Save | SE AGREEMENT<br>NLOADING, INS'<br>JAL OR LEGAL E<br>IS END USER LI<br>REE TO THE TER<br>INUSED SOFTWA<br>UTHIN THIRTY (<br>IF ANY, THAT YO<br>the Software for event<br>of the software for event<br>the software in electron<br>ances of third-part<br>Disagree | rALLING, OR<br>NTITY)<br>ENSE<br>MS OF THIS<br>SOFTWARE.<br>RE TO THE<br>30) DAYS AND<br>DU PAID FOR<br>aluation<br>ction<br>cense of the<br>nd, expressed or<br>ctions, release<br>nic or written<br>y operating |

Step 5: The VMware view Client should now be install and a shortcut is on the desktop

Double Click to open it

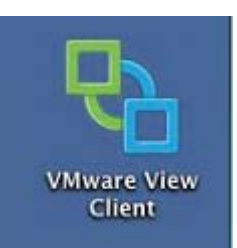

Microsoft Remote Desktop Connection Client 2 is required and may require you to download

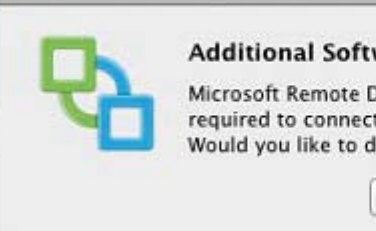

## Additional Software Required

Microsoft Remote Desktop Connection Client 2 is required to connect to your VMware View desktops. Would you like to download it now?

Quit

Download

#### Follow the screens to download and install the Microsoft Remote Desktop

Download Center

| Windows                                                                      | Office                            | Product downlo | ads Download catego                                            | ries Security                             | Resources                              |                                                |                                    |
|------------------------------------------------------------------------------|-----------------------------------|----------------|----------------------------------------------------------------|-------------------------------------------|----------------------------------------|------------------------------------------------|------------------------------------|
| Microsoft                                                                    | Mic<br>2.0                        | rosoft R<br>.1 | emote Des                                                      | ktop Co                                   | nnecti                                 | on Client for I                                | Mac                                |
|                                                                              |                                   |                |                                                                |                                           |                                        |                                                | 500scho                            |
| Quick link<br>+ Overview<br>+ System rec<br>+ Instructions<br>+ Additional i | S<br>quirement<br>s<br>informatio | R<br>N<br>a    | emote Desktop Co<br>lacintosh computer<br>nd files on the Wind | nnection Cli<br>to a Windov<br>dows-based | ent for Mac<br>vs-based c<br>computer. | 2.0.1 lets you connector computer and then wor | t from your<br>k with applications |
|                                                                              |                                   |                | QUICK details                                                  | 5                                         |                                        |                                                |                                    |
|                                                                              |                                   |                | Version:<br>Change Language:                                   | 2.0.1<br>English :                        |                                        | Date Published:                                | 8/11/2009                          |
|                                                                              |                                   |                | File Name                                                      |                                           |                                        | Size                                           |                                    |
| Nindo 💐                                                                      | wsServer:                         | 2008 #2        | RDC201_ALL.dmg                                                 |                                           |                                        | 7.8 MB                                         | DOWNLOAD                           |
| 80,00<br>custom                                                              | 00 OLT<br>ers ser                 | P<br>ved.      |                                                                |                                           |                                        |                                                |                                    |

Step 6: Run the VMware View Client and enter in the address field: vdi.cccneb.edu and click Connect

| J vn     | nware <sup>-</sup>                                                      |   |
|----------|-------------------------------------------------------------------------|---|
|          | Mware View <sup>™</sup> 4.6                                             | 1 |
| Address: | vdi.cccneb.edu                                                          | Ŧ |
| (        | Use secure connection (SSL)<br>Always connect to this server at startup |   |

Step 7: Enter you login credentials and your password and click continue

| e o o<br>vm | VMware View Client<br>Ware                            |   |
|-------------|-------------------------------------------------------|---|
|             | 1ware View <sup>™</sup> 4.6                           |   |
| Username:   | username                                              |   |
| Password:   | ••••••                                                |   |
| Domain:     | NT.CCCNEB.EDU                                         | ¢ |
| Domain:     | Remember this password in my keychain Cancel Continue |   |

Step 8: From the menu, pick an option and click connect.

| 00            | VMware View Client         |
|---------------|----------------------------|
| <b>vm</b> w   | are.                       |
|               | ware View <sup>™</sup> 4.6 |
| Available Des | ktops:                     |
| Student       | Virtual Desktop            |
| Artanuore     |                            |
|               |                            |
|               |                            |
|               |                            |
|               |                            |
| <b>₩</b> .    | Display: Large Window 1    |
| -             |                            |
|               | Cancel                     |

Step 9: You are logged in and can use college resources.

For additional options (USB access, Local Drives) Use the RDC menu at the top of the screen and select preferences. Local drive access requests additional modifications to the system. Please see **APPENDIX A**.

PLEASE REMEMBER TO LOGOFF when you are finished.

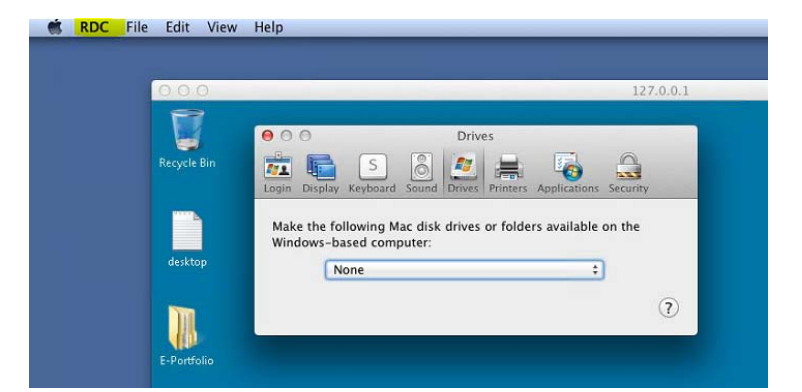

## Disclaimer:

Please save all data to usb thumb drives or web storage. Once you logoff from the system, all data will be erased and non-retrievable

#### **APPENDIX A**

Mac users of VMware View may find that they cannot see their local drives inside of a VMware View session. To enable viewing of local drives follow these steps.

WARNING: This procedure should only be attempted by experienced users who are thoroughly familiar with their Mac.

- 1. Open the Applications folder on your Mac (or wherever you installed the VMware View Client).
- 2. Right-click (or Ctrl-Click) on the VMware View Client application and select Show Package Contents from the context menu.
- 3. Finder will now show you the contents of the application. In this new window open the **Contents** folder, then open the **Resources** folder.
- 4. In the **Resources** folder, you'll see a file named **vmware-view.rdp**. This is the template the View Client uses to generate new RDP connections. By modifying this file, you can modify the behavior of the RDP sessions that View creates.
- 5. Open the vmware-view.rdp file in a text editor and edit the entry for DriveRedirectionMode, changing its value from 0 to 1.
- 6. Save the changes, you will most likely be prompted for authentication from your Mac (because you are modifying the contents of an application in the Applications folder).

The next time you start the VMware View client on your Mac your local drives will be available inside VMware View. You will see a security warning at each connect about sharing your Mac drives to potential Windows users. Also note that any USB connected drives need to be connected to your Mac before starting VMware View for them to be visible.

#### **APPENDIX B**

We are pleased to announce that VMware View Client with PCoIP for Mac OS X Tech Preview is now available for download! <u>http://www.cccneb.edu/vdi/VMware-View-Client-Mac-PCoIP.dmg</u>